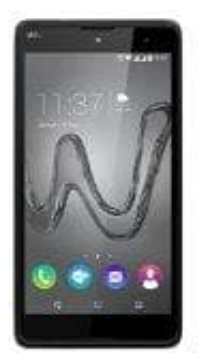

## Wiko Robby

## Ruhezustand auf Android-Gerät einstellen

Wer viel mit dem Smartphone beschäftigt ist und nicht ständig das Display neu entsperren möchte, kann in den Einstellungen den Ruhezustand an die eigenen Bedürfnisse anpassen. Und so funktioniert's:

- 1. Rufen Sie die Einstellungen für Ihren Androiden auf.
- 2. Wählen Sie den Menüpunkt "Display" oder "Anzeige" aus.
- 3. Unter "Ruhezustand" beziehungsweise "Display-Timeout" können Sie nun einen bestimmten Zeitraum auswählen, für den der Smartphone-Bildschirm aktiv bleibt und sich nicht ausschaltet. Die Zeitspanne reicht hier meist von 15 Sekunden bis zu 30 Minuten.